## <u>系統登入</u>

◆ 輸入帳號、密碼

| <b>旅河高</b> 唐                                                    | 前-線上綠邈系統        |
|-----------------------------------------------------------------|-----------------|
| LOGIN<br>帳號: 101<br>密碼: ●<br>                                   | ○記息公告 目前沒有公佈訊息。 |
| <ul> <li>相關連結</li> <li>・ <u>欣河資訊</u></li> <li>線上人數:1</li> </ul> |                 |
|                                                                 |                 |

## 新增獎懲

- ◆ ①輸入發生日期,可用日期挑選或填入現在日期 → 北示日期留至最後 審核人員填入即可!
  - ②挑選"單筆新增"或"整批新增",輸入學生資料。
  - ③選擇獎懲別,確認獎懲次數與獎懲代碼內容(詞庫來源為學務系統的獎勵懲罰內容); 下拉選擇獎懲內容後可進行修改事由內容的動作!(一定要先選擇條款,再修改 獎懲事由)

④確認無誤即可存檔!

| 新增獎懲     | 新增獎徽   審   | 查清單   獎徽記錄  |                  |                 |                |       |    |
|----------|------------|-------------|------------------|-----------------|----------------|-------|----|
| 作業學期:9   | 9學期第1學期    | E           | 申請人: <i>卓大</i> 瑛 | Ę               | 登錄日期:100/      | 04/18 |    |
| (注意:一旦按下 | 「確認鍵,就無法修改 | ,只有最高權限者,才能 | 「修改。)            |                 |                |       |    |
| 發生日期     |            |             |                  | 批示日期            |                |       |    |
| ⊙ 單筆新增 ○ | 整批新增 2     |             |                  |                 |                |       |    |
|          | -          |             |                  | 軍筆新增            |                |       |    |
| 學號       | (輸入學號)     |             | 班級               | (輸入代碼) 查詢       |                | 座號    |    |
| 姓名       |            |             | 科系               | (輸入代碼) 查詢       |                |       |    |
| 3 獎懲別    | ●奬勵○懲處     |             | 獎懲次數             | 優點 嘉獎 小!        | カ _ 大功 _ □ 不抵過 |       |    |
|          |            |             | Ē                | <b>青塡寫具體事</b> 嘗 |                |       |    |
| 代碼/條款    |            |             |                  |                 |                |       | ~  |
| 事由       |            |             |                  |                 |                |       | ~  |
|          |            |             |                  |                 |                |       |    |
|          |            |             |                  |                 |                |       | ~  |
| 上傳相關文件   |            |             |                  |                 |                |       | 瀏覽 |
|          | *上傳檔案大小總詞  | 計最大為 10MB   |                  |                 |                |       |    |
|          |            |             |                  | 儲存 4            |                |       |    |

### 📥 整批新增功能:

\* \*

可以用學號或班級區間整批新增,點選『查詢』會跳出班級可挑選;若選擇學號, 先選擇班級再挑選學生,勾選確認後再按"關閉",可接續挑選其他班級的學生,系 統自動加在後面。

| 「注意」           |
|----------------|
| 筆詞             |
|                |
|                |
|                |
|                |
|                |
| ×              |
|                |
| □10108         |
| 🔲 1 0 1 16 黄大軒 |
| □10121         |
| □10126何大慈      |
| □10131林大君      |
| 🔲 1 0 1 36 陳大愛 |
| 10142 報大概      |
|                |
|                |
|                |
|                |

| 乍業學期:9   | 9學期第1學期                      |                      | 申請人:卓大瑛      |           |       | 登錄日期:100/04/18 |    |
|----------|------------------------------|----------------------|--------------|-----------|-------|----------------|----|
| 注意:一旦按丁  | 「確認鍵,就無法修改                   | <b>は</b> ,只有最高權限者,才能 | 皆修改。)        |           |       |                |    |
| 發生日期     | 100/04/18                    |                      |              | 批示日期      |       |                |    |
| ) 單筆新增 💿 | 整批新增                         |                      |              |           |       |                |    |
|          |                              |                      |              | 整批新增      |       |                |    |
| 學號       | 911001,911019,9110           | 022,911023,911028    |              |           |       |                | 查詢 |
| 班級區間     | (輸入代碼) 査言                    | 间 (輸入代碼) 查詢          | ]            |           |       |                |    |
| 整批新增,您   | 可以輸入多個學關                     | (半型逗點或半型句點           |              | 及區間(班級代碼) |       |                |    |
| 獎懲別      | <ul> <li>● 獎勵○ 懲處</li> </ul> |                      | <b>獎懲次數</b>  | 點 嘉獎 1 小  | 叻 一大功 | □ 不抵過          |    |
|          |                              |                      | 請均           | 寫具體事實     |       |                |    |
| 代碼/ 條款   | 1006                         | 1006 參加校外服務績多        | <b>女特別優異</b> |           |       |                | ~  |
| 事由       | 參加校外服務績效物                    | 寺別優異                 |              |           |       |                | <  |
| 上傳相關文件   | *上傳檔案大小總                     | 計最大寫 10MB            |              |           |       |                | 瀏覽 |
|          |                              |                      |              | 「「「」      |       |                |    |

# 審查清單

系統預設會將未審核資料呈現出來,若需進階查詢,再點選右上邊藍色圖示。

| 審  | 查清單       | 1 1    | <u> </u>              | [[[[[]]]] | 缝徉  | 記念  | ŝ.  |               |    |     |                     |     |     |       |                                       |     |                  |
|----|-----------|--------|-----------------------|-----------|-----|-----|-----|---------------|----|-----|---------------------|-----|-----|-------|---------------------------------------|-----|------------------|
| 進階 | 皆查詢       |        |                       |           |     |     |     |               |    |     |                     |     |     |       |                                       |     | <b>e</b>         |
| 全线 | 審核勾       | 選紀錄(核) | <b>可)</b> 審核勾         | 選紀錄(退回    | 1)  | * 審 | 核勾  | 選絡            | 己錄 | 會將  | 狲                   | 日方  | 期自  | 動詞    | 投定為目前系統日期                             |     | ( <sup>m</sup> ) |
| 勾選 | 發生日期      | 班級     | 暈騭                    | 姓名        | 大功  | 小功  | 嘉獎  | <b>铤</b><br>點 | 大過 | 小過  | <b>警</b><br>告       | 缺點  | 不抵過 | 不抵功   | 具體事實(事由)                              | 狀態  | 著核               |
|    | 100/04/18 | 101    | 911019                | 詹大傑       | 0   | 0   | 1   | 0             | 0  | 0   | 0                   | 0   | 否   | 否     | 參加校外服務績效特別優異                          | 未審核 | 審核               |
|    | 100/04/18 | 101    | 911022                | 蔡大倫       | 0   | 0   | 1   | 0             | 0  | 0   | 0                   | 0   | 否   | 쟘     | 參加校外服務績效特別優異                          | 未審核 | 審核               |
|    | 100/04/18 | 101    | 911023                | 王大淳       | 0   | 0   | 1   | 0             | 0  | 0   | 0                   | 0   | 否   | 쟘     | 參加校外服務績效特別優異                          | 未審核 | 審核               |
|    | 100/04/18 | 101    | 911028                | 吳大廷       | 0   | 0   | 1   | 0             | 0  | 0   | 0                   | 0   | 否   | 否     | 參加校外服務績效特別優異                          | 未審核 | 審核               |
|    |           |        |                       |           |     |     |     |               |    |     |                     |     |     |       |                                       |     |                  |
| 進階 | 皆查詢       |        |                       |           |     |     |     |               |    |     |                     |     |     |       |                                       |     | ۲                |
| 發  | 生日期       |        | <b>·</b> · ~          |           | •   | 1 1 | 比示日 | 期             |    |     |                     |     | ✓ ~ | -     | □□□□□□□□□□□□□□□□□□□□□□□□□□□□□□□□□□□□□ |     |                  |
| 學  | iit 🗌     | 班約     | В.                    | 座號        |     |     |     | 姓             | 名  |     |                     |     | ]   |       |                                       |     |                  |
| 獎  | 懲別 💿 不節   | 「選○獎團  | ○懲處                   | 獎懲次數 優    | 點   | 嘉   | 獎   | 小             | 功  | _ > | 动                   |     | •A  | ND (E | 1)○OR (或) □不抵過                        |     |                  |
| 審  | 核狀態 💿 オ   | 篩選 ○∋  | ₩審核 ○審                | 核中 🔾 審核   | 5完成 | 3   | 1   | ~             | 具體 | 事實  | F <mark>(</mark> 開翁 | 建字券 | 見尋) |       |                                       |     |                  |
|    | 僅列出可供領    | 審核的獎懲  | 資料 <mark>(</mark> 勾選表 | 示您已審核」    | 戎功的 | 的資料 | 料約7 | 「會列           | 旧來 | ٤)  |                     |     |     |       |                                       |     |                  |
|    | 関尊 取消     |        |                       |           |     |     |     |               |    |     |                     |     |     |       |                                       |     |                  |

#### ◆ 單筆核可(退回):

點選『審核』按鍵後,會出現此筆學生的明細資料,在審核狀態點選"核可"或 "退回",儲存後完成單筆審核。

| 審  | 查清單         | 1      | <u> </u> | <u> 著香清單</u> | 獎従 |     | <u>*</u> |    |    |    |    |    |     |     |              |      |    |
|----|-------------|--------|----------|--------------|----|-----|----------|----|----|----|----|----|-----|-----|--------------|------|----|
| 進  | 皆查詢         |        |          |              |    |     |          |    |    |    |    |    |     |     |              |      |    |
| 全  | <u> 審核勾</u> | 選紀錄(核) | 可) 審核勾   | 「選紀錄(退回      | J) | * 審 | 核如       | 選  | 记錄 | 會將 | 狲  | 示日 | 期自  | 動詞  | 投定為目前系統日期    |      |    |
| 勾選 | 養生日期        | 班級     | 學號       | 姓名           | 大功 | 小功  | 嘉獎       | 優點 | 大漫 | 小遺 | 警告 | 缺點 | 不抵過 | 不抵功 | 具體事實(事由)     | 狀態   | 審核 |
|    | 100/04/18   | 101    | 911019   | 詹大傑          | 0  | 0   | 1        | 0  | 0  | 0  | 0  | 0  | 否   | 否   | 參加校外服務績效特別優異 | 未審核( | 審核 |
|    | 100/04/18   | 101    | 911022   | 蔡大倫          | 0  | 0   | 1        | 0  | 0  | 0  | 0  | 0  | 否   | 否   | 參加校外服務績效特別優異 | 未審核  | 審核 |
|    | 100/04/18   | 101    | 911023   | 王大淳          | 0  | 0   | 1        | 0  | 0  | 0  | 0  | 0  | 否   | 否   | 參加校外服務績效特別優異 | 未審核  | 審核 |
|    | 100/04/18   | 101    | 911028   | 吳大廷          | 0  | 0   | 1        | 0  | 0  | 0  | 0  | 0  | 否   | 否   | 參加校外服務績效特別優異 | 未著核  | 審核 |

| 登錄日期     | 100/04/18    | 發生日期 | 100/04/18        | 批示日期 |     |
|----------|--------------|------|------------------|------|-----|
| 學號       | 911001       | 班級   | 101              | 座號   | 01  |
| 姓名       | 王大明          | 料系   | 高級中學普通科          | 起簽人  | 卓大瑛 |
| 獎懇別      | 與勵           | 急奏次數 | 大功 0 小功 0 嘉獎 1 ( | 憂點 0 |     |
| 具體事實(事由) | 參加校外服務績效特別優異 |      |                  |      |     |
| 審核狀態     | ◎核可○退回       |      |                  |      |     |
| 上傳相關文件   |              |      |                  |      |     |
| 備註       |              |      |                  |      | <   |
|          |              |      | 儲存 關閉            |      |     |

◆ 整批核可(退回):

①點選『全選』後,會將目前未審核的學生資料全勾選起來。
 ②再按"審核勾選紀錄(核可)/(退回)",即完成整批審核動作。

審查清單 新增獎徵 | 審查清單 | 獎徵記錄 進階查詢 8 **審核勾選紀錄版可」) 審核勾選紀錄(退回) ※ 審核勾選紀錄會將批示日期自動設定爲目前系統日期** 全選 不不 缺 匇 大小嘉優大小 뿉 抵 抵 發生日期 班級 豒 姓名 狀態 審核 其體事實(事由) 選 功 功 葵 點 過 過 告 點 過 功 否 否 參加校外服務績效特別優異 未審核 審核 Ø 100/04/18 1 0 0 0 0 101 911019 詹大傑 0 0 0 | 否 | 否 | 參加校外服務績效特別優異 未審核 審核 .100/04/18 1 0 0 0 101 911022 蔡大倫 0 0 0 0 否 否 参加校外服務績效特別優異 未審核 審核 玉大淳 0 1 0 0 0 100/04/18 101 911023 0 0 0 否 否 參加校外服務績效特別優異 未審核 審核 100/04/18 吳大廷 1 0 0 101 911028 0 0 0 0 0

# <u>審查清單</u>

》 起簽人和核可教師都可至獎懲紀錄查詢審核資料!

| 獎        | 懲紀錄                 | R 🔋    | <u>  播獎徽</u> | 蕃查清單   | <u>獎復</u> | 物記述 | 藗  |    |    |    |                     |     |     |       |                |            |       |
|----------|---------------------|--------|--------------|--------|-----------|-----|----|----|----|----|---------------------|-----|-----|-------|----------------|------------|-------|
| 進階       | 皆查詢                 |        |              |        |           |     |    |    |    |    |                     |     |     |       |                |            | 8     |
| 發        | 生日期                 |        |              |        |           | 2   | 批示 | 日期 |    |    |                     |     | ✓ ~ | - 🗌   | □□             |            |       |
| 學        | 號                   | 班約     | B            | 座號     |           |     |    | 妙  | 名  |    |                     |     | ]   |       |                |            |       |
| 奬        | 装態別 ◎ 不篩選 ◎ 奨勵 ◎ 感慮 |        |              |        |           |     |    |    |    |    |                     |     |     |       |                |            |       |
| 審        | 核狀態 💿 7             | 「篩選 〇ラ | 未審核 ○審       | 核中 〇審相 | 亥完成       | 戈 🗌 |    | ~  | 具體 | 事實 | [ <mark>(</mark> 陽多 | 建字携 | 搜尋) |       |                |            |       |
| 3        | 援尋 取消               |        |              |        |           |     |    |    |    |    |                     |     |     |       |                |            |       |
| <u>م</u> | 器 删除左               | 躁幻会    |              |        |           |     |    |    |    |    |                     |     |     |       |                |            |       |
|          |                     |        |              |        |           |     |    |    |    |    |                     |     |     |       |                |            |       |
| 勾選       | 發生日期                | 班級     | 學號           | 姓名     | 大功        | 小功  | 嘉獎 | 優點 | 大過 | 小過 | <b>警</b><br>告       | 缺點  | 个抵遏 | イ 抵 功 | 具體爭實(爭由)       | 狀態         | 查看    |
|          | 100/04/18           | 101    | 911001       | 玉大明    | 0         | 0   | 0  | 0  | 0  | 0  | 1                   | 0   | 쟘   | 쟘     | 123456789      | 審核完成       | 修改    |
|          | 100/04/18           | 101    | 911001       | 玉大明    | 0         | 1   | 0  | 0  | 0  | 0  | 0                   | 0   | 否   | 쟘     | 吃素救地球!!!表現良好~~ | 審核完成       | 修改    |
|          | 100/04/18           | 101    | 911001       | 王大明    | 0         | 0   | 1  | 0  | 0  | 0  | 0                   | 0   | 否   | 否     | 參加校外服務績效特別優異   | 審核完成<br>核可 | 修改    |
|          | 100/04/18           | 101    | 911011       | 陳大愷    | 0         | 0   | 0  | 0  | 0  | 0  | 0                   | 1   | 否   | 否     | 與有犯罪之人交往屢勸不聽   | 未審核        | 修改    |
|          |                     |        |              |        |           |     |    |    |    |    |                     |     |     |       |                |            | 1077k |
|          | 100/04/18           | 101    | 911012       | 陳大煜    | 0         | 0   | 0  | 0  | 0  | 0  | 0                   | 1   | 否   | 쟘     | 與有犯罪之人交往屢勸不聽   | 未審核        | 間段    |

#### 起簽人可刪除自己輸入的獎懲,但前提需"未審核"才行!!若已跑審核了,刪除該 資料需請管理者刪除!

| 獎  | 懲紀錄       | k 🔋 | <u> </u> | <u>審査清單</u> | 獎作 | 編  | x  |    |    |    |            |    |     |     |                         |           |          |
|----|-----------|-----|----------|-------------|----|----|----|----|----|----|------------|----|-----|-----|-------------------------|-----------|----------|
| 進降 | 皆查詢       |     |          |             |    |    |    |    |    |    |            |    |     |     |                         |           | 8        |
| 全道 | 置 删除勾     | 選紀錄 |          |             |    |    |    |    |    |    |            |    |     |     |                         |           |          |
| 勾選 | 發生日期      | 班級  | 學號       | 姓名          | 大功 | 小功 | 嘉獎 | 優點 | 大過 | 小過 | <b>警</b> 告 | 缺點 | 不抵過 | 不抵功 | 具體事實(事由)                | 態         | 查看       |
|    | 100/04/18 | 101 | 911001   | 王大明         | 0  | 0  | 1  | 0  | 0  | 0  | 0          | 0  | 否   | 否   | 参加校外服務績效特別優異            | 審核        | 修改<br>删除 |
|    | 100/04/18 | 101 | 911019   | 詹大傑         | 0  | 0  | 1  | 0  | 0  | 0  | 0          | 0  | 否   | 否   | 参加校外服務績效特別 <b>優</b> 異 未 | 審核        | 修改<br>删除 |
|    | 100/04/18 | 101 | 911022   | 蔡大倫         | 0  | 0  | 1  | 0  | 0  | 0  | 0          | 0  | 否   | 否   | 参加校外服務績效特別優異            | 審核        | 修改<br>删除 |
|    | 100/04/18 | 101 | 911023   | 玉大淳         | 0  | 0  | 1  | 0  | 0  | 0  | 0          | 0  | 否   | 否   | 参加校外服務績效特別優異            | 審核        | 修改<br>删除 |
|    | 100/04/18 | 101 | 911028   | 吳大廷         | 0  | 0  | 1  | 0  | 0  | 0  | 0          | 0  | 否   | 否   | 参加校外服務績效特別優異 未          | 審核        | 修改<br>删除 |
|    | 100/03/24 | 101 | 911001   | 王大明         | 0  | 1  | 0  | 0  | 0  | 0  | 0          | 0  | 否   | 否   | 經常自動為公服務認真負責<br>相       | 核中<br>§可  | 修改       |
|    | 100/03/24 | 101 | 911002   | 王大平         | 0  | 0  | 2  | 0  | 0  | 0  | 0          | 0  | 否   | 否   | 舉發弊害經查明屬實者test 審        | §完成<br>§可 | 修改       |